## EPSON P-2000 韌體更新操作步驟

版本:02.51

更新要點:

- 支援 SD 規範 ver. 1.1,最大容量至 2GB
- 修正由 PENTAX / \*istD 所拍攝的 JPEG 在 P-2000 上無法旋轉的問題
- 修正部份 ASF 格式檔案在播放時間顯示異常的問題

檔案內容:

產品名稱: P-2000

韌體版本:02.51

File name : P2000FW0251.zip

## 準備物品:

- 1. EPSON P-2000 含專用鋰電池
- 2. EPSON P-2000 専用 AC 變壓器
- 3. 大於 128MB 的 CF 或是 SD 記憶卡乙張

## 更新操作步驟:

- 1. 準備一張容量大於 128MB 的記憶卡(CF 或是 SD 皆可)。
- 2. 將下載的壓縮檔 P2000FW0251.zip 解開至任何目錄下〔例如桌面〕。
- 3. 將所準備的記憶卡格式化,確定記憶卡並不存在著任何資料。
- 將解開後名字為PSVFIRM1的目錄,複製到已格式化的記憶卡根目錄下,並 確認根目錄下沒有其他檔案以及目錄。
- 5. 確認 EPSON P-2000 裝著電池以及連接著 AC 變壓器後,在關機狀態下插 入已載入上述韌體之記憶卡。
- 6. 持續按壓 EPSON P-2000 上 OK 鍵,同時將機器電源開啓,直到螢幕 上出現韌體更新訊息,方可鬆開此兩按鍵。
- 7. 待更新完畢,出現請關閉機器電源 "Please Switch Off Power" 之後,執行關機 動作。
- 重新啓動 EPSON P-2000 ,移至"設定"主頁確認右下角韌體版本是否已經
  變更為 ver.02.51
- 9. 完成更新動作
- ※ 請確實遵守上述更新步驟,如果因為人為操作問題造成機器損壞,則會依據 保固條款酌收維修費用。

## 我同意上述內容開始進行下載

如在操作上遇到任何問題,請洽台灣地區捷修網各服務中心 <u>http://www.epservice.com.tw/</u>